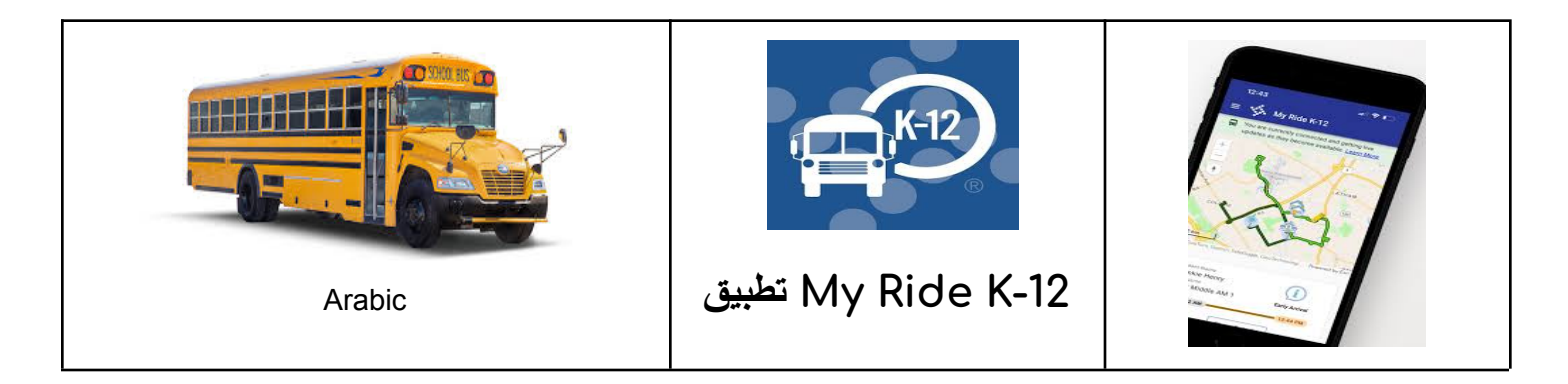

للوصول إلى معلومات توجيه الطالب من خلال تطبيق الهاتف المحمول My Ride K-12، يلي :قم بما يلي

1. أو Android أو Android أو K-12 تنزيل رحلتي iOS أبرشية ساتت برنارد.
2. ابحث عن أبرشية ساتت برنارد تم تحديده، ستظهر لك صفحة تسجيل الدخول. إذا لم .
3. مرة واحدة أبرشية سانت برنارد تم تحديده، ستظهر لك صفحة تسجيل الدخول. إذا لم .
4. إيكن لديك تسجيل دخول بالفعل، فانقر على "تسجيل .
4. يكن لديك تسجيل دخول بالفعل، فانقر على "تسجيل .
5. بعد التسجيل، ستتلقى تأكيدًا عبر البريد الإلكتروني .
5. أمن طفلك بالذهاب إلى طلابي واختيار "+" زر. هذا سوف .
5. يقدم ابحث عن طالب شاشة قم بتسجيل الدخول. أحف طفلك بالذهاب إلى طلابي واختيار " المن عن طالب شاشة المدرسية المدرسية للطالب (رقم مكون من 7 أرقام). كرر هذه الخطوة .
6. يلعثور على طلاب إضافيين ألفان .
عند إضافة جميع الأطفال، يمكنك بعد ذلك عرض معلومات النقل لكل طفل من .
إطفالك .

إذا كنت ترغب في مشاركة رابط الطالب مع شخص آخر : 1. الما المالي المع شخص المام التقل إلى طلابي، ثم اضغط لفترة طويلة لنظام 1. اختر الطلاب الذين تريد المشاركة معهم، ثم أدخل عنوان البريد الإلكتروني للشخص الذي ترغب في المشاركة معه. 2. سيتلقى هذا الشخص رسالة تأكيد عبر البريد الإلكتروني والتي ستقوم بعد ذلك تلقائيًا بربط الطالب بهذا المستخدم. سيُطلب 1. إذا لم يكونوا قد قاموا بذلك بالفعل My Ride K-12 منهم التسجيل في